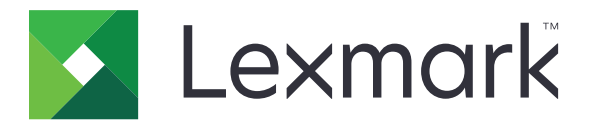

# Uso periferica

Guida dell'amministratore

Giugno 2020

www.lexmark.com

# Sommario

| Cronologia delle modifiche<br>Panoramica                 |    |
|----------------------------------------------------------|----|
|                                                          | 4  |
| Elenco di controllo per la conformità alla distribuzione | 5  |
| Configurazione dell'applicazione                         | 6  |
| Accesso alla pagina di configurazione dell'applicazione  | 6  |
| Lexmark Print Management On-Premises                     | 6  |
| Lexmark Print Management Cloud                           | 8  |
| Risoluzione dei problemi                                 | 10 |
| Errore dell'applicazione                                 | 10 |
| Impossibile connettersi al server                        |    |
| Impossibile trovare i report                             | 10 |
| Avvertenze                                               | 12 |
| Indice                                                   | 13 |

# Cronologia delle modifiche

### Giugno 2020

• Aggiunte informazioni sulle nuove impostazioni per la verifica dei certificati.

### Dicembre 2018

• Aggiunta di informazioni sulle dimensioni del file del processo di stampa.

### Febbraio 2018

• Rilascio documento iniziale.

# **Panoramica**

Utilizzare l'applicazione per monitorare l'uso di una stampante da parte di un utente.

Configurare l'applicazione in modo che possa funzionare con una delle seguenti soluzioni:

- Lexmark<sup>™</sup> Print Management On-Premises: una soluzione per stampare documenti da una coda di stampa centrale. Per ulteriori informazioni, vedere la *Guida dell'amministratore di Lexmark Print Management On-Premises*.
- Lexmark Print Management Cloud: un servizio cloud ospitato da server gestiti e monitorati da Lexmark. Questa soluzione ottimizza le funzioni e i vantaggi del cloud computing utilizzando un framework per gestire e monitorare l'output di documenti all'interno dell'organizzazione. Per ulteriori informazioni, vedere la *Guida dell'amministratore di Lexmark Print Management Cloud*.

Questo documento fornisce le istruzioni per la configurazione e la risoluzione dei problemi relativi all'applicazione.

Si consiglia di avere una conoscenza pratica delle seguenti soluzioni:

- Lexmark Print Management On-Premises
- Lexmark Print Management Cloud
- Lexmark Document Distributor (LDD)
- Autenticazione cloud
- Autenticazione con scheda

Per maggiori informazioni, consultare la documentazione relativa alla soluzione.

# Elenco di controllo per la conformità alla distribuzione

Per l'ambiente locale, accertarsi che:

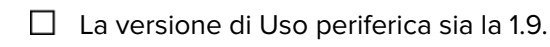

Lexmark Print Management On-Premises sia configurato.

**Nota:** per ulteriori informazioni, vedere la *Guida alla configurazione di Lexmark Print Management On-Premises.* 

Per l'ambiente cloud, accertarsi che:

La versione di Uso periferica sia la 2.0 o versione successiva.

□ Sia configurato quanto segue:

- Lexmark Print Management Cloud

**Nota:** per ulteriori informazioni, vedere la *Guida alla configurazione di Lexmark Print Management Cloud*.

- Autenticazione cloud o Autenticazione con scheda

Nota: per ulteriori informazioni, consultare la guida dell'amministratore relativa all'applicazione.

# **Configurazione dell'applicazione**

È necessario disporre dei diritti di amministrazione per configurare l'applicazione.

# Accesso alla pagina di configurazione dell'applicazione

- **1** Ottenere l'indirizzo IP della stampante. Effettuare una delle seguenti operazioni:
  - Individuare l'indirizzo IP sulla schermata iniziale della stampante.
  - Dalla schermata iniziale della stampante, toccare Impostazioni > Rete/Porte > Panoramica sulla rete.
- 2 Aprire un browser web e immettere l'indirizzo IP della stampante.
- 3 A seconda del modello di stampante, eseguire una delle operazioni seguenti:
  - Fare clic su Applicazioni.
  - Fare clic su Impostazioni > App. > Gestione applicazioni.
  - Fare clic su Impostazioni > Soluzioni periferica > Soluzioni (eSF).
  - Fare clic su Configurazione > Embedded Solutions.
- 4 Fare clic su Uso periferica > Configura.

# **Lexmark Print Management On-Premises**

### Configurazione dell'applicazione

- 1 Da Embedded Web Server, accedere alla pagina di configurazione dell'applicazione.
- 2 Nel campo ID sito, digitare l'ID del server che memorizza i report.
- 3 Nel menu Tipo server, a seconda della configurazione, selezionare Servizio Web o LDD.
- 4 Nel campo URL server, immettere uno degli indirizzi seguenti:
  - http://hostname:9780/lmc
  - https://hostname/lmc

Dove *hostname* è il nome host o l'indirizzo IP del server.

**5** Selezionare **Verifica certificato** per convalidare tutte le connessioni al server. Se non viene selezionata l'opzione Verifica certificato, l'autorità di certificazione (CA) non verrà convalidata.

Nota: questa impostazione è applicabile solo quando l'opzione Tipo server è impostata su SaaS o LDD.

6 Nel menu Modalità di verifica, selezionare catena o peer.

Nota: il valore predefinito è catena.

7 Caricare il certificato SSL del server per stabilire una connessione sicura al server.

8 Nel campo Host di verifica, digitare i nomi host aggiuntivi (diversi dall'URL del server predefinito) per verificare le voci nel certificato. Utilizzare le virgole per separare più nomi host.

**Nota:** per impostazione predefinita, tale white list contiene solo l'URL del server. Digitare altri nomi host nel campo Host di verifica per includerli nella white list.

- **9** Selezionare le impostazioni di monitoraggio.
- 10 Se è stato selezionato LDD come tipo di server, configurare le impostazioni nella sezione Impostazioni LDD.

**Nota:** Se il monitoraggio è abilitato e il tipo di server è impostato su **LDD**, le informazioni sulle dimensioni del file del processo di stampa vengono mostrate nei rapporti. Questa funzione è disponibile solo per alcuni modelli di stampante.

**11** Fare clic su **Applica**.

Nota: Per ulteriori informazioni su ciascuna impostazione, vedere la guida contestuale.

### Visualizzazione dei report

Prima di iniziare, accertarsi delle seguenti condizioni:

- Per Lexmark Document Distributor versione 4.0 o precedente, è disponibile Adobe<sup>®</sup>Flash<sup>®</sup> Player versione 10 o successiva. Se le impostazioni del browser Web non consentono l'esecuzione dei controlli ActiveX, è necessario aggiornare manualmente il plug-in dal sito Web di Adobe.
- I cookie del browser Web sono abilitati.
- 1 Aprire un browser web e immettere uno degli indirizzi seguenti.
  - http://hostname:9780/lmc
  - https://hostname/lmc

Dove *hostname* è il nome host o l'indirizzo IP del server.

**2** Eseguire l'accesso come amministratore.

Note:

- Il nome utente predefinito e la password sono admin.
- Se Lexmark Print Management Console è configurato per connettersi a un server LDAP, utilizzare il nome utente e la password LDAP.
- Avviare tutti i servizi potrebbe richiedere diversi minuti quando il server viene avviato per la prima volta. Se non è possibile accedere immediatamente a Lexmark Management Console dopo l'avvio del sistema, attendere alcuni minuti, quindi riprovare.
- **3** Da Lexmark Management Console, fare clic sulla scheda **Sistema**.
- 4 Nella sezione Sistema selezionare Report.

**Nota:** per ulteriori informazioni sulla gestione dei report, consultare la *Guida dell'amministratore di Lexmark Print Management.* 

# **Lexmark Print Management Cloud**

### Protezione dell'accesso all'applicazione

Per informazioni sulla versione eSF (Embedded Solutions Framework) installata sulla stampante, consultare la **relativa guida**.

#### Per Embedded Solutions Framework (eSF) versione 5.0 o successiva

- 1 In Embedded Web Server fare clic su Impostazioni > Protezione > Metodi di accesso.
- 2 Nella sezione Altri metodi di accesso, fare clic su **Gestisci autorizzazioni** accanto a Autenticazione cloud o Autenticazione con scheda.
- **3** Fare clic su **Tutti gli utenti**.
- 4 Espandere Accesso alle funzioni, quindi selezionare le funzioni che si desidera monitorare.
- 5 Fare clic su Salva.

#### Per Embedded Solutions Framework (eSF) versione 4.0 o precedente

- **1** Da Embedded Web Server, fare clic su **Impostazioni** o **Configurazione**.
- 2 Attenersi alla seguente procedura:

#### Creare un modello di protezione

Un modello di protezione è composto da blocchi di protezione, come account interni, Kerberos, LDAP, LDAP +GSSAPI e Active Directory. Questi modelli sono applicati al controllo di accesso per garantire la protezione delle funzioni e delle applicazioni della stampante.

- a A seconda del modello di stampante, effettuare una delle seguenti operazioni:
  - Fare clic su Protezione > Impostazioni di protezione > Modelli di protezione > Aggiungi un modello di protezione.
  - Fare clic su Protezione > Modifica impostazioni di protezione > Modelli di protezione > Aggiungi un modello di protezione.
- **b** Digitare il nome di un modello di protezione, quindi selezionare una delle seguenti impostazioni di autenticazione:
  - Per l'autenticazione basata sulla stampante su un'impostazione autonoma, selezionare un blocco account interno.
  - Per l'autenticazione basata sulla stampante con Rilascio stampe senza server Lexmark Print Management (LPM) su un'impostazione Active Directory, selezionare un blocco LDAP+GSSAPI.
  - Per l'autenticazione tramite LDAP, selezionare un blocco LDAP.
- c Fare clic su Salva modello.

#### Configurare i controlli di accesso

- a A seconda del modello di stampante, effettuare una delle seguenti operazioni:
  - Fare clic su Protezione > Impostazioni protezione > Controlli di accesso.
  - Fare clic su Protezione > Modifica impostazioni di protezione > Controlli di accesso.

- **b** Fare clic su **Applicazioni periferica** o **Soluzioni periferica**, quindi effettuare le seguenti operazioni:
  - Impostare App 1 o Soluzione 1 su un account interno o su un modello di protezione LDAP+GSSAPI o Active Directory.
  - Impostare App 2 o Solution 2 sul modello di protezione dell'applicazione.

**Nota:** il modello di protezione dell'applicazione è il modello con CardAuth o CloudAuth come impostazione di autenticazione. Per ulteriori informazioni, vedere <u>"Creare un modello di protezione" a pagina 8</u>.

• Impostare App 3 o Solution 3 su un modello di protezione LDAP.

Note:

- Se Rilascio stampe LPM è installato, impostare il controllo di accesso di Rilascio stampe sul modello di protezione dell'applicazione.
- Per le stampanti che supportano eSF versione 2.x, utilizzare l'applicazione eSF Security Manager per configurare il controllo dell'accesso.
- c Fare clic su Invia.

### Configurazione dell'applicazione

- 1 Da Embedded Web Server, accedere alla pagina di configurazione dell'applicazione.
- 2 Nel menu Tipo server, selezionare SaaS.
- 3 Nel campo URL server, digitare https://lsp.lexmark.com/company, dove company è il nome o l'ID univoco assegnato alla propria azienda.
- **4** Nella sezione Impostazioni SaaS, configurare le impostazioni.
- **5** Selezionare le impostazioni di monitoraggio.
- 6 Fare clic su Applica.

Nota: Per ulteriori informazioni su ciascuna impostazione, vedere la guida contestuale.

### Visualizzazione dei rapporti

- 1 Aprire un browser web e digitare https://lsp.lexmark.com/company, dove company è il nome o l'ID univoco assegnato alla propria azienda.
- 2 Accedere al portale Web.
- 3 Dalla barra di navigazione superiore, passare il mouse su Contabilità documenti, quindi fare clic su Report.

**Nota:** Per ulteriori informazioni sui report generati, consultare la *Guida dell'amministratore di Lexmark Print Management Cloud.* 

# **Risoluzione dei problemi**

# **Errore dell'applicazione**

Provare una o più delle seguenti soluzioni:

#### Controllare il registro di diagnostica

- 1 Aprire un browser Web e digitare *IP*/se, dove *IP* è l'indirizzo IP della stampante.
- 2 Fare clic su **Embedded Solutions**, quindi effettuare le seguenti operazioni:
  - a Eliminare il file di registro.
  - **b** Impostare il livello di registrazione su **Sì**.
  - **c** Generare il file di registro.
- **3** Analizzare il registro, quindi risolvere il problema.

Nota: Dopo aver risolto il problema, impostare il livello di registrazione su No.

#### Contattare il rappresentante Lexmark

# Impossibile connettersi al server

Provare una o più delle seguenti soluzioni:

#### Se è stato selezionato LDD come tipo di server, utilizzare il formato

http://address:port/path

Ad esempio, https://123.123.123.123.9780/lmc.

**Contattare un rappresentante Lexmark** 

# Impossibile trovare i report

Provare una o più delle seguenti soluzioni:

### Assicurarsi di assegnare un metodo di autenticazione al modello di protezione dei flussi di lavoro monitorati

Per ulteriori informazioni sul modello di protezione assegnato per la stampante, consultare la *Guida alla* protezione di Embedded Web Server.

Per ulteriori informazioni su Autenticazione cloud o Autenticazione con scheda, consultare la guida dell'amministratore per l'applicazione.

### Per eSF versione 4.0 o precedente, assicurarsi che gli utenti effettuino l'accesso utilizzando Autenticazione cloud o Autenticazione con scheda

l processi non vengono monitorati quando la schermata di blocco è disabilitata e quando gli utenti non effettuano l'accesso.

Per ulteriori informazioni sulla versione eSF della stampante, consultare la relativa guida.

Per ulteriori informazioni su Autenticazione cloud o Autenticazione con scheda, consultare la guida dell'amministratore per l'applicazione.

#### **Contattare un rappresentante Lexmark**

# Avvertenze

### Nota all'edizione

Giugno 2020

Le informazioni incluse nel seguente paragrafo non si applicano a tutti quei Paesi in cui tali disposizioni non risultano conformi alle leggi locali: LA PRESENTE DOCUMENTAZIONE VIENE FORNITA DA LEXMARK INTERNATIONAL, INC. COSÌ COM'È, SENZA ALCUNA GARANZIA IMPLICITA O ESPLICITA, INCLUSE LE GARANZIE IMPLICITE DI COMMERCIABILITÀ O IDONEITÀ A SCOPI SPECIFICI. In alcuni paesi non è consentita la rinuncia di responsabilità esplicita o implicita in determinate transazioni, pertanto la presente dichiarazione potrebbe non essere valida.

La presente pubblicazione potrebbe includere inesattezze di carattere tecnico o errori tipografici. Le presenti informazioni sono soggette a modifiche periodiche che vengono incluse nelle edizioni successive. Miglioramenti o modifiche ai prodotti o ai programmi descritti nel presente documento possono essere apportati in qualsiasi momento.

I riferimenti a prodotti, programmi o servizi contenuti in questa pubblicazione non sottintendono alcuna intenzione del produttore di renderli disponibili in tutti i Paesi in cui opera. Qualsiasi riferimento a un prodotto, programma o servizio non implica alcun uso esclusivo di tale prodotto, programma o servizio. Ogni prodotto, programma o servizio funzionalmente equivalente che non violi diritti di proprietà intellettuale può essere utilizzato in sostituzione. La valutazione e la verifica del funzionamento insieme ad altri prodotti, programmi o servizi, tranne quelli espressamente progettati dal produttore, sono di responsabilità dell'utente.

Per il supporto tecnico Lexmark, visitare il sito Web http://support.lexmark.com.

Per informazioni sui criteri relativi alla privacy di Lexmark che regolano l'uso di questo prodotto, visitare il sito Web **www.lexmark.com/privacy**.

Per informazioni sui materiali di consumo e sui download, visitare il sito Web www.lexmark.com.

© 2018 Lexmark International, Inc.

Tutti i diritti riservati.

### Marchi

Lexmark e il logo Lexmark sono marchi o marchi registrati di Lexmark International, Inc. negli Stati Uniti e/o in altri Paesi.

Adobe Flash Player è un marchio registrato o marchio di Adobe Systems Incorporated negli Stati Uniti e/o in altri Paesi.

Tutti gli altri marchi appartengono ai rispettivi proprietari.

# Indice

### Α

accesso alla pagina di configurazione per l'applicazione 6 errore dell'applicazione 10

### С

impossibile connettersi al server 10 impossibile trovare i report 10 elenco di controllo conformità alla distribuzione 5 pagina di configurazione per l'applicazione accesso 6

# D

elenco di controllo per la conformità alla distribuzione 5

### 0

panoramica 4

## Т

risoluzione dei problemi errore dell'applicazione 10 impossibile connettersi al server 10 impossibile trovare i report 10